## ホットプラグしたがWindows上でHDDが認識しない。(認識させる方法) ①電源スイッチを入れて画面が表示されたらすぐにDeleteキーを押してください。

「Exit/Advanced Mode」をクリック

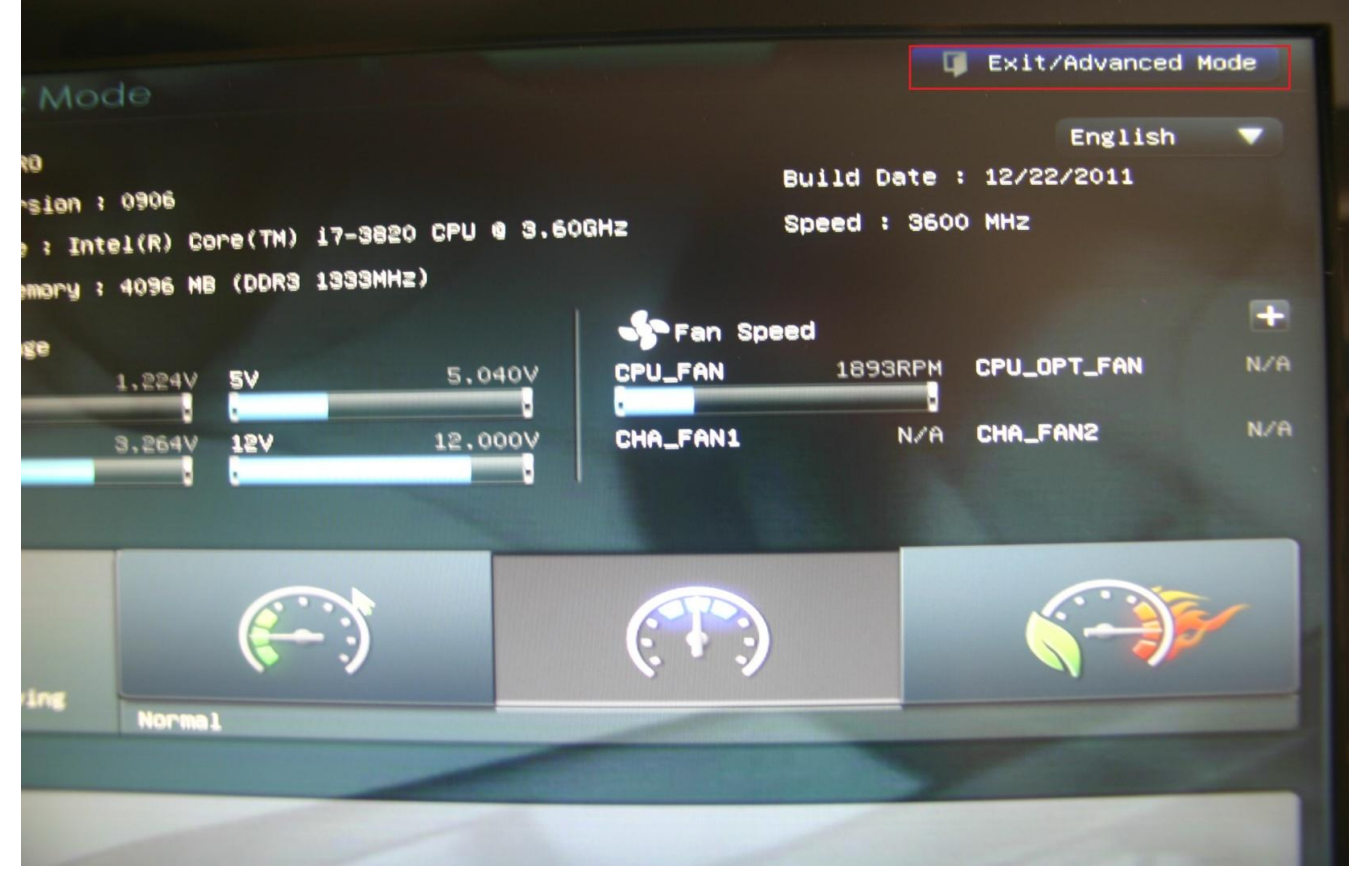

## ②「Advanced Mode」をクリック

| € Voltage |                        | 🗣 Fan Spe |
|-----------|------------------------|-----------|
| ٠U        | 1.224V 5V 5.040V       | CPU_FAN   |
|           | Exit/Advanced Mode     | ×         |
| 37        |                        |           |
|           | Discard Changes & Exit |           |
|           | Save Changes & Reset   |           |
|           | Advanced Mode          |           |
| y         | Normai                 |           |
|           |                        |           |
|           |                        |           |

③「Advanced」の「SATA Configuraiton」をクリック

| :=                         |                    | <b>-</b> 0 | ¢ |  |  |  |
|----------------------------|--------------------|------------|---|--|--|--|
| Main                       | Ai Tweaker,        | Advanced   |   |  |  |  |
|                            |                    |            |   |  |  |  |
| >CPU Configur              | ation              |            |   |  |  |  |
| System Agent Configuration |                    |            |   |  |  |  |
| PCH Configur               | ration             |            |   |  |  |  |
| SATA Config                | iration            |            |   |  |  |  |
| DSB Configur               | ation              |            |   |  |  |  |
| Dinboard Dev               | ices Configuration |            |   |  |  |  |
| ≥ APM                      |                    |            |   |  |  |  |
|                            |                    |            |   |  |  |  |
|                            |                    |            |   |  |  |  |
|                            |                    |            |   |  |  |  |
|                            |                    |            |   |  |  |  |

## ④Hot PlugのところでEnterキーを押して 「Disabled」から「Enabled」に変更

|              | :=                                                                                                    | Ai Tueaker. | <b>E0</b><br>Advanced |                         |  |  |  |
|--------------|----------------------------------------------------------------------------------------------------|-------------|-----------------------|-------------------------|--|--|--|
| Sugar States |                                                                                                    |             | tion .                |                         |  |  |  |
|              | Advanced SATA configuration >                                                                                                    |             |                       |                         |  |  |  |
| 10000        | SATA Configur                                                                                                    | ation       |                       |                         |  |  |  |
|              | SATA Mode                                                                                                    |             |                       | AHCI Mode               |  |  |  |
|              | S.M.A.R.T. St                                                                                                    | atus Check  |                       | Enabled                 |  |  |  |
|              | SATA6G_1 (Gra<br>Hot Plug                                                                                                    | y)          | _                     | Not Present<br>Disabled |  |  |  |
|              | SATA6G_2 (Gra<br>Hot Plug                                                                                                    | (J          | Hot                   | Plug<br>Disabled        |  |  |  |
|              | SATA3G_3 (Blue<br>Hot Plug                                                                                                    | 3)          | Enabled               | <u>Dicebled</u>         |  |  |  |
|              | SATA3G_4 (Blue<br>Hot Plug                                                                                                    | =)          |                       | Not Present<br>Disabled |  |  |  |
|              | SATA3G_S (Blue<br>Hot Plug                                                                                                    | 2)          | ADATA SSD             | Disabled                |  |  |  |
|              | Hot Plug                                                                                                    | 2)          |                       | Not Present<br>Disabled |  |  |  |
|              | A REAL PROPERTY AND A REAL PROPERTY AND A REAL |             |                       |                         |  |  |  |

## ⑤F10キーを押して「Yes」を選択してEnetrキーを押したら設定終了

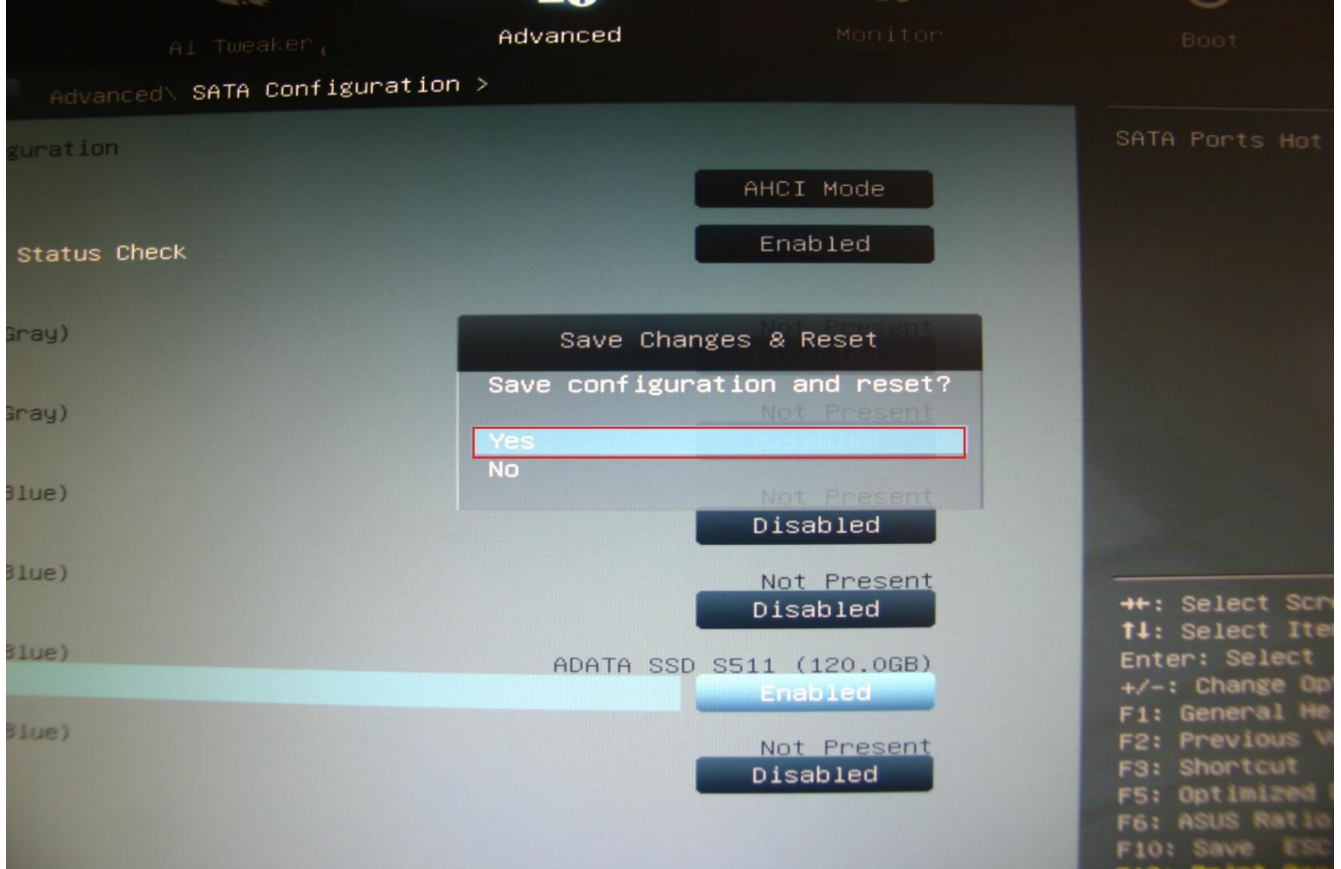